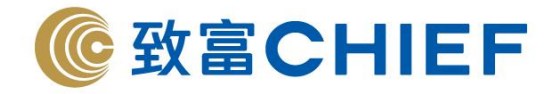

# 「致富網頁認證」 手機應用程式使用指南

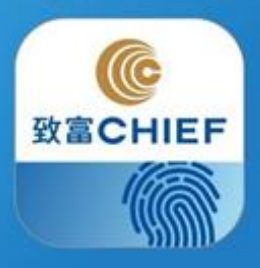

版權所有,不得轉載

[Last update: 2019/12]

理財重質 創富重量

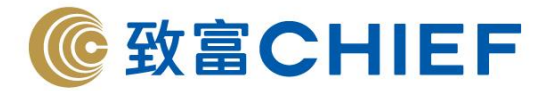

# 致富網頁認證使用指南

為加強網絡服務使用的安全性及提升網上交易平台的保安要求,以便客戶可以享受更安全、可靠及方便的 網上交易體驗,我們已推出全新交易認證系統服務。登記後,客戶可選擇使用生物認證功能或一次性認證 碼作認證登入網上交易平台。

客戶必須首先下載及登記「致富網頁認證」手機應用程式以使用生物識別技術(指紋認證、臉部辨識技術等)或一次性認證碼(Token)方式進行認證程序。

#### 下載手機應用程式

步驟1. 開啟App Store

步驟2. 搜尋關鍵字「Chief Web Authentication」,並點擊「Download」啟動下載

## 瀏覽「使用指南」

#### 步驟 1.

先選擇語言及閱讀「免責聲明」,按「確定」

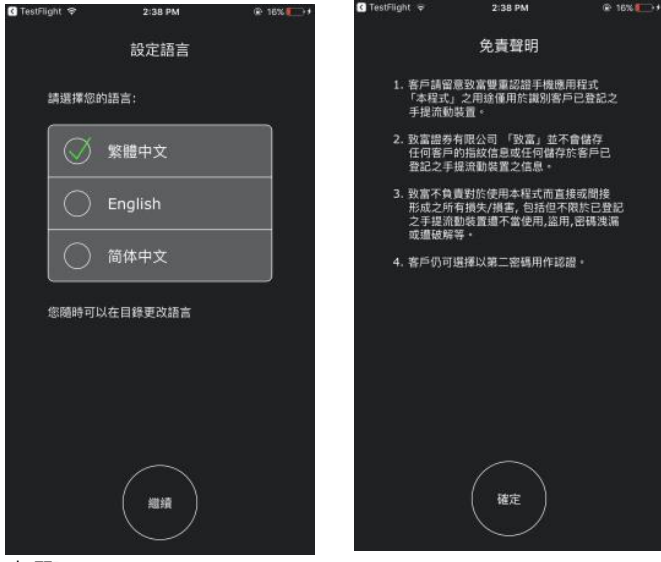

#### 步驟 2.

瀏覽「使用指南」了解功能特色,以便清楚操作

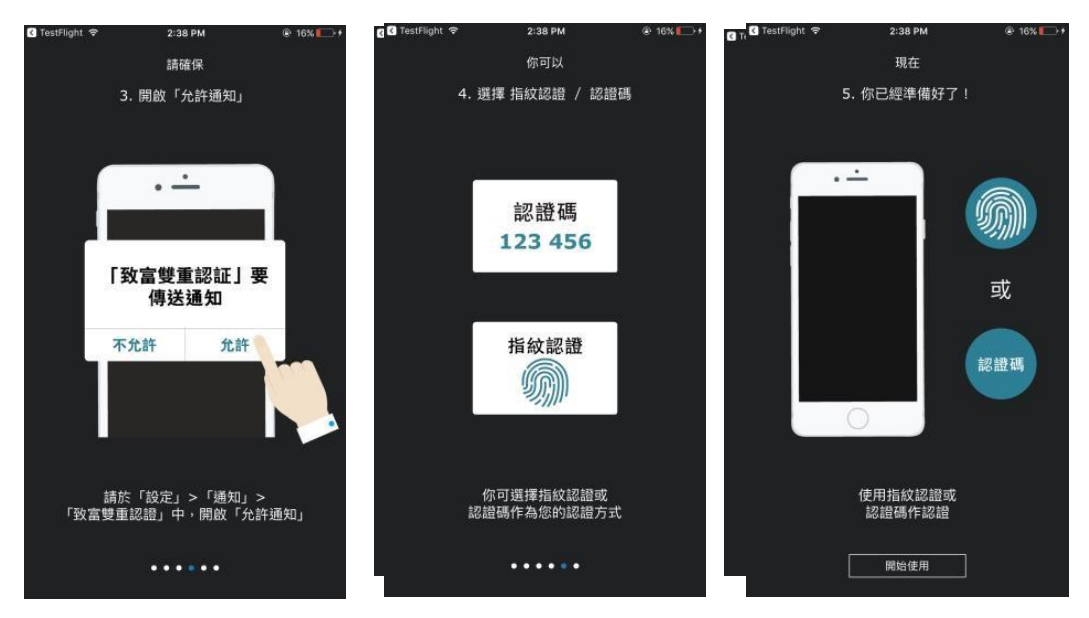

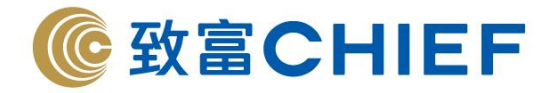

# 登記「致富網頁認證」

步驟 1. 請確保「允許通知」已開啟

步驟 2.按「開始」,以賬戶號 碼、密碼、身份證號碼首三位數字 及手機號碼登記「致富網頁認證」 (請使用於致富所登記的資料作登 記),按「確定」

步驟 3.

會收取以手機短訊(SMS)送出的 一次性驗證碼,輸入驗證碼後, 客戶可選取「確定啟用生物認 證」以開啟使用生物認證方式作 認證程序 按「確定」以完成登記程序 \*\*您必需於裝置的「設定」中登 記您的生物特徵,方可使用「致 富網頁認證」的生物認證功能\*\*

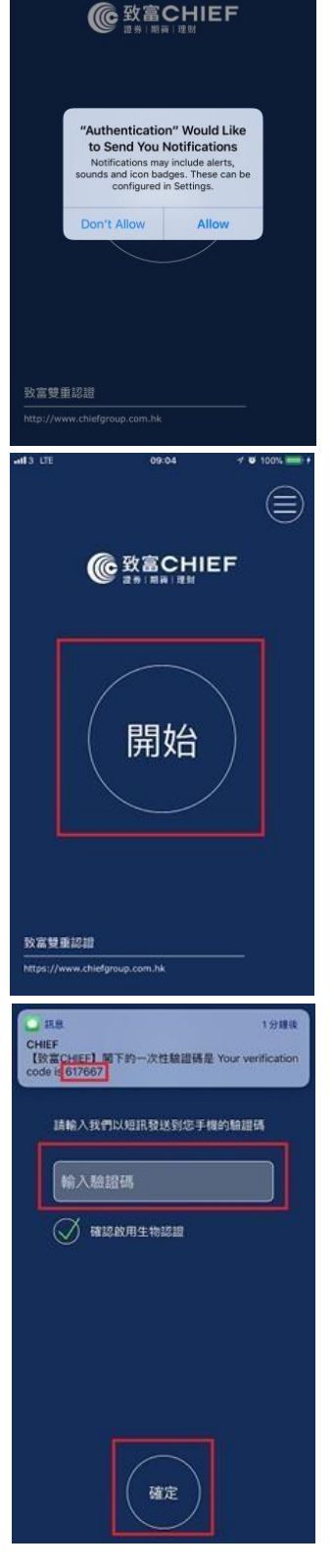

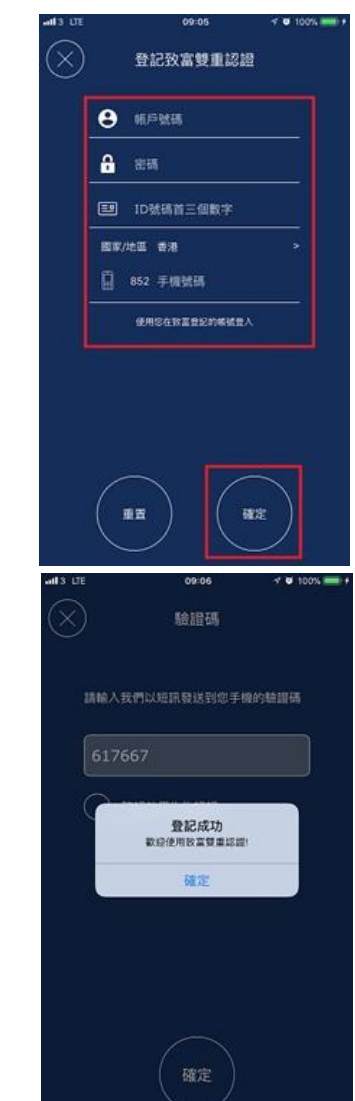

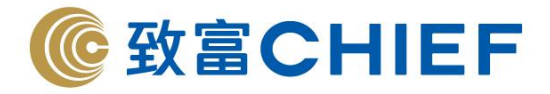

步驟 4. 成功登記後·客戶將收到以短訊 (SMS)及電郵形式發出的「登記確 認信」

步驟 5.

客戶亦可隨時於手機應用程式中 更改認證設定、聯繫客戶服務主 任、瀏覽「使用指南」、更改語 言或取消登記等

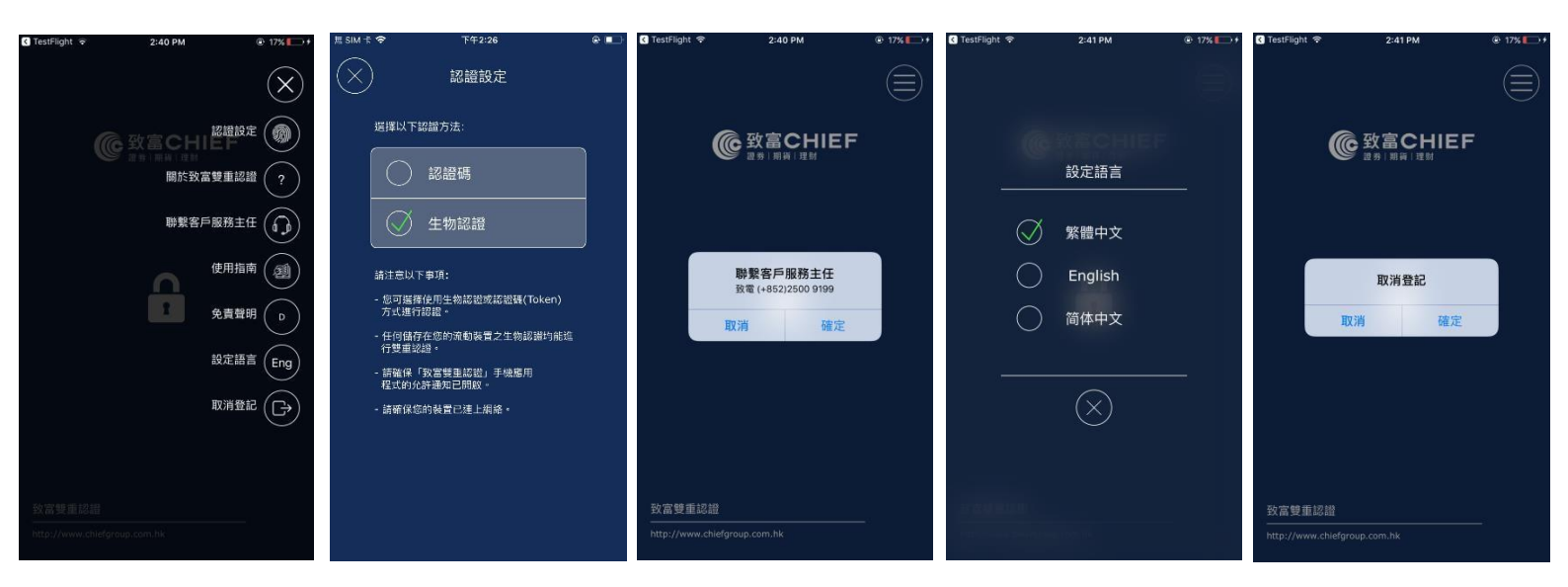

步驟 6. 在使用「致富網頁認 證」時請確保您的裝置已經連上 網絡及開啟「允許通知」

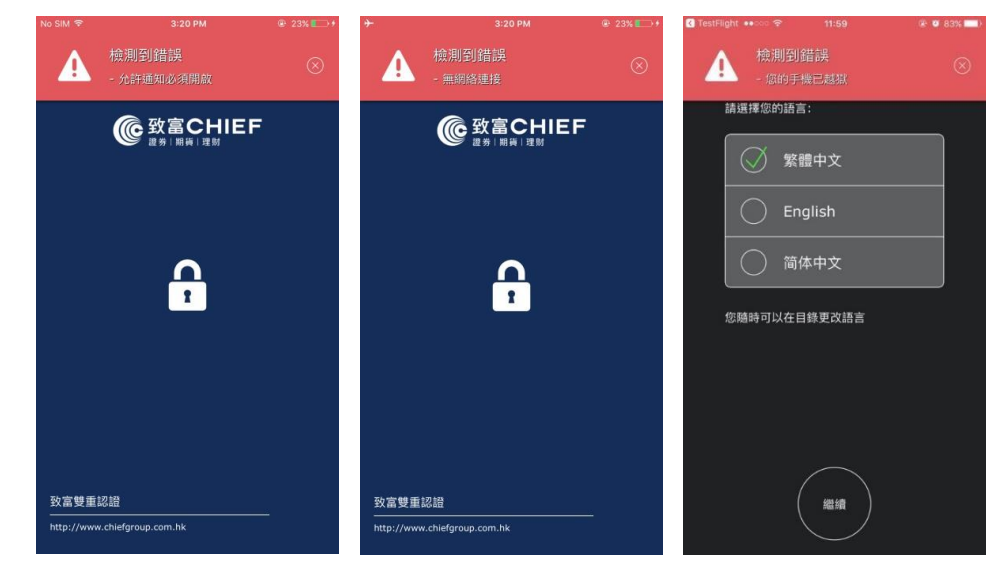

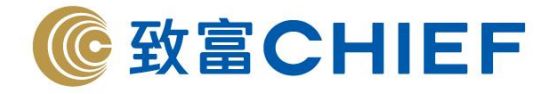

# 「管理賬戶」功能

 新增賬戶:按右上方,選擇「加 入多個賬戶」,即可快速進入登 記畫面。

 切換賬戶:切換以取消登記特 定之賬戶

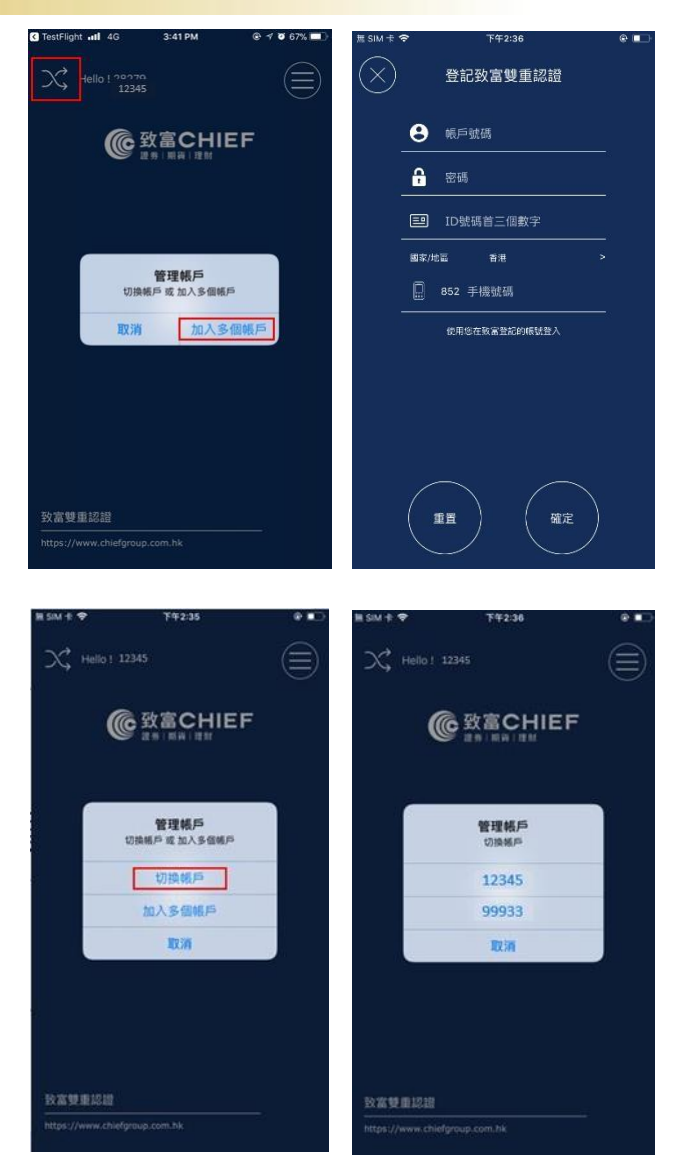

#### 注意事項

- 一個賬戶只能登記一個裝置,如登記新裝置將會取代舊裝置登記。
- 任何儲存於手機裝置之生物特徵均能用作進行認證。基於保安理由·我們建議客戶切勿於裝置上登記 第三者的生物特徵認證。當裝置需要轉交他人以作維修及保養時,請謹記登出「致富網頁認證」
- 若已登記「致富網頁認證」的裝置遺失或遭竊·請即致電致富客戶服務熱線 (852) 2500 9199·由本 公司職員協助以登出有關認證系統。
- 不應在裝有盜版、破解版、偽造或未獲授權應用程式的智能手機或裝置或在軟件保護被破解的智能手機或裝置(例如「越獄」(jailbroken)或者「已開放根目錄權限」(rooted)的智能手機或裝置)安裝或使用認證系統服務。

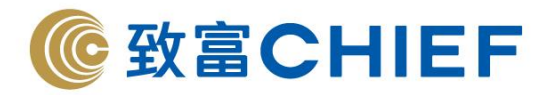

# 登入 TOP Trader 網頁版用戶指南

1. 開啟「Top Trader 網頁版」,輸入登入名稱及統一登入密碼,按登入;

客戶現可於 Top Trader 內同時進行港股與環球股票之交易,客戶只需使用港股戶口號碼 (M/P戶口)即可登入及交易。 如有任何查詢,歡迎致電 客戶服務熱線 (852) 2500 9199 或 環球股票交易熱線 (852) 2500 9290

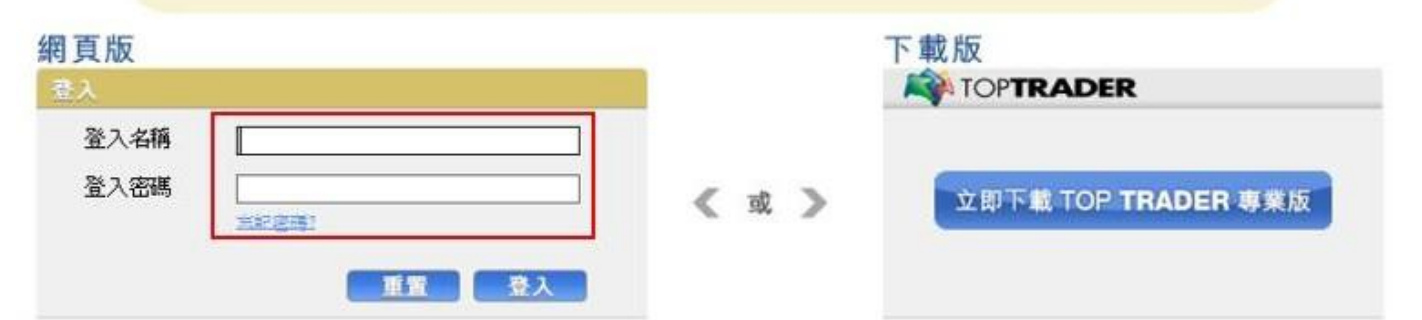

 手機中預先完成登記程序的「致富網頁認證」即會啟動。
\*\*請確保手機裝置已經連上網絡以收取認證通知,如收取認證失敗請重新嘗試一次 如客戶登記時選取「確認啟用生物認證」,即可以「指紋認證」或「面部認證」(只適用 於 IOS)登入交易系統;

| 網頁                                                                | 〔版                              |                               |                                                         |
|-------------------------------------------------------------------|---------------------------------|-------------------------------|---------------------------------------------------------|
| 登入                                                                |                                 |                               |                                                         |
|                                                                   | 等待認證中<br>請確保您的裝置已經<br>如收取認證通知失敗 | 連上網絡以收取認證通知,<br>請重新嘗試一次<br>取消 |                                                         |
| No 5M(学 3:15 PM 単 23% )<br>空 23% )<br>登入TOP系統<br>IP: 192.168.0.11 | No SM ♥ 3:15 PM                 | No SM や 3:14 PM               | No SM ♥ 3:17 PM ● 23% ■・<br>登入TOP系統<br>IP: 192.168.0.11 |
| Touch ID for "Authentication"<br>Cancel                           | )<br>                           | 6 服證成功                        |                                                         |
| 即將在 116 秒後過期                                                      | 即將在(110)秒後過期                    |                               |                                                         |
| 開閉                                                                | 按下指紋圖像重新開啟<br>「Touch ID」        | 開閉                            | 指紋認證時限為 2 分鐘                                            |

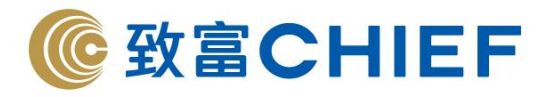

如客戶選取以「認證碼」進行認證,即會收到一次性 6 位數字認證碼,將認證碼輸入並按「登入」便可 成功登入系統

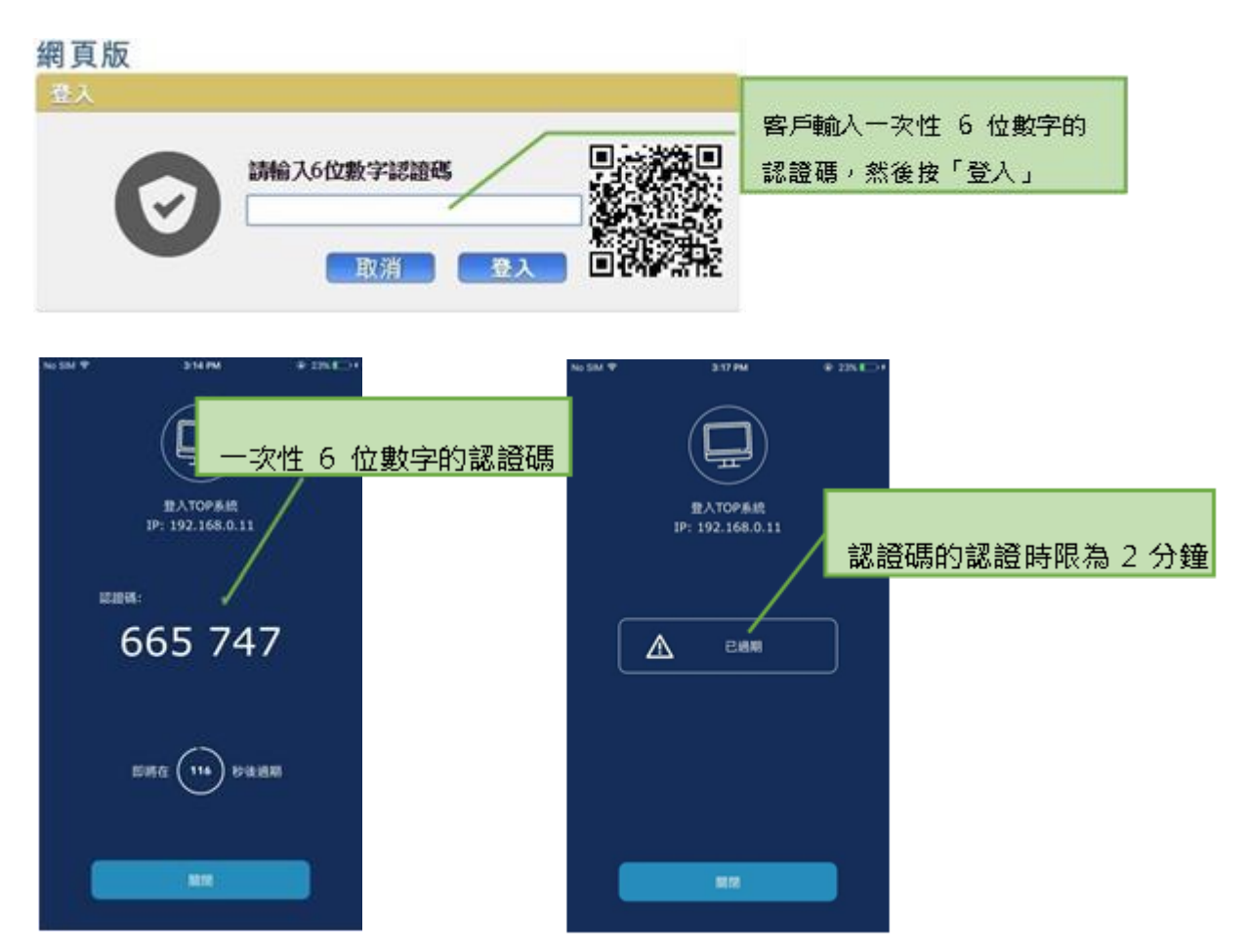

除了「生物認證」及「認證碼」外,客戶亦可自行點擊以「二維碼 QR code」作登入認證。

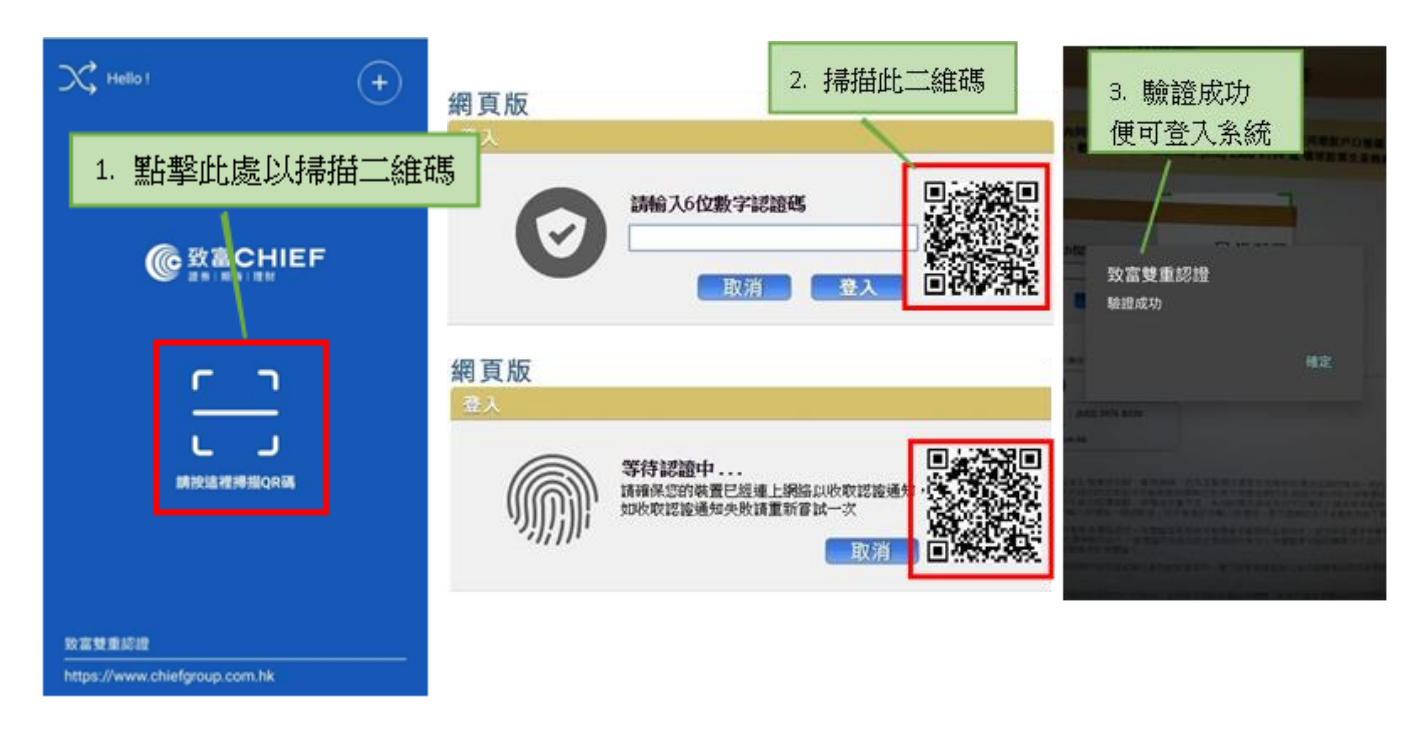

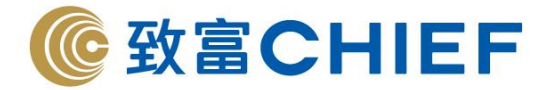

# 尚未登記「致富網頁認證」

如客戶未曾於「致富網頁認證」登記,將不能登入 TOP Trader 網頁版進行交易。

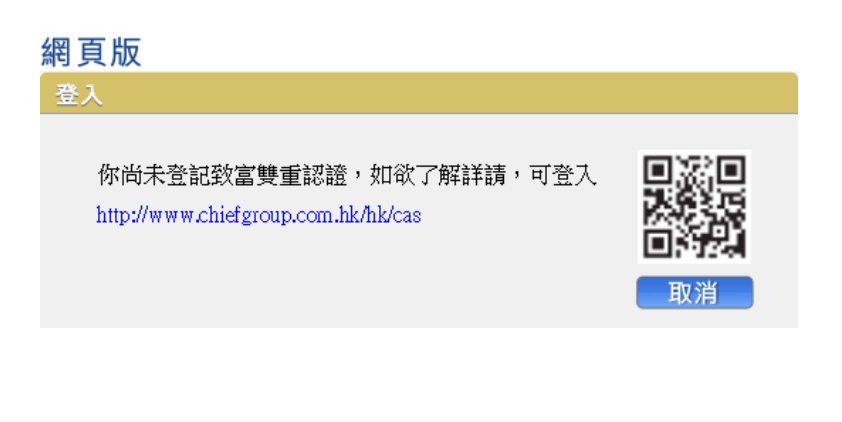

\*\*\*完\*\*\*

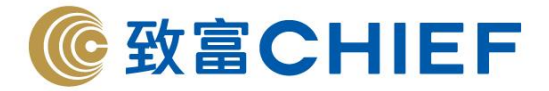

#### 風險披露

投資者務須注意互聯網上的交易可能會出現傳送中斷、傳送停頓、因為互聯網交通繁忙而導致的傳送延 誤的情況,或因為互聯網屬公共設施,而可能出現傳送數據錯誤等情況。鑑於上述情況,透過互聯網傳 送及接收的交易指示可能有被延遲執行及/或不完整地執行及/或指示執行時之市場價格有別於指示發 出時之價格之風險。本行應在合理情況下盡速執行條件送出盤指示,惟指示可能因股價變動、市場成交 量不足、系統故障及其他本行不可預計之情況而未能執行。條件送出盤有可能完全成交,部份成交或完 全未能成交。證券之成交價亦有機會較您輸入的價格一樣或較佳,但不會差於您輸入的價格。客戶需確 認自行承擔所有由下單指示所引起的風險。

致富證券的網站及 / 或網上交易平台提供連結的任何網站是僅為參閱之用,並未經致富證券審核。致富 證券對與本網站連結的任何網站上可供使用的內容或該等網站的結構並不負責。接達及使用任何該等網 站的相關風險概由您自行承擔,並須受適用於該等接達或使用的任何條款及條件規限。

如您從致富證券的網站及/或網上交易平台下載任何軟件,有關的風險概由您自行承擔。對於因您使用 致富證券的網站及/或網上交易平台包括下載軟件引致任何電腦病毒或類似破壞所導致的任何損失或損 害,不論是如何造成,亦不論是直接或間接造成的,致富證券、其資訊提供者及其特許人均不就此承擔 法律責任或就此負責。

互聯網本身並不是一個完全安全可靠的網絡環境, 您應使用可靠的電腦軟、硬件登入致富證券的網站及 / 或網上交易平台, 並確保您的賬戶號碼、密碼及其他資料的安全。

因您使用致富證券的網站及/或網上交易平台而直接或間接引致的任何損失或損害(包括特殊、附帶或 相應的損失或損害)·不論是關於侵權、合同或其他方面的·包括由於(但不限於)致富證券的網站及 /或網上交易平台或其內容的任何的缺陷、誤差、錯失、錯誤或不準確之處·或由於致富證券的網站及 /或網上交易平台或其任何部分或其任何內容無法供使用·致富證券、其資訊提供者及其特許人均不就 此負責。

致富證券保留隨時終止或修改致富證券的網站及 / 或網上交易平台提供之資料、產品或服務之權利, 而 毋須另行通知。